Base de Conhecimento de Gestão Comercial de Saneamento - https://www.gsan.com.br/

## **Pesquisar Movimento Arrecadador**

1/3

Esta opção do sistema permite pesquisar Movimento Arrecadador existente na base de dados.

Valida data

• Caso a data esteja inválida, será exibida a mensagem "Data inválida".

Verifica data final menor que data inicial

 Caso a data final seja anterior à data inicial, será exibida a mensagem "Data Final do Período é anterior à Data Inicial do Período".

Verifica preenchimento dos campos

• Caso não tenha sido informada nenhuma opção de filtragem, o sistema exibe a mensagem "Informe pelo menos uma opção de seleção".

Muitos registros encontrados

 Caso o número de registros selecionados na tabela ARRECADADOR MOVIMENTO ultrapasse o número limite de registros estabelecido como padrão para apresentação, o sistema exibe a mensagem "Muitos registros encontrados. Faça uma busca mais específica".

Nenhum registro encontrado

• Caso a busca não retorne nenhum registro, o sistema exibe a mensagem "A pesquisa não retornou nenhum resultado".

Verifica Existência do Arrecadador

 Caso o código do arrecadador não exista, será exibida a mensagem "O arrecadador informado não está cadastrado".

Informe pelo menos um dos parâmetros de pesquisa relacionados abaixo e clique no botão

Pesquisar

| Pesquisar Movimento do Arrecadador              |                                                |  |  |  |  |  |
|-------------------------------------------------|------------------------------------------------|--|--|--|--|--|
| Preencha os campos para pesquisar um movimento: |                                                |  |  |  |  |  |
| Arrecadador:                                    |                                                |  |  |  |  |  |
| Remessa:                                        | 💿 Envio 💿 Retorno 🖲 Todos                      |  |  |  |  |  |
| Identificação do Serviço:                       | 📀 Código de Barras 💿 Débito Automático 💿 Todos |  |  |  |  |  |
| Número Sequencial do Arquivo (NSA):             |                                                |  |  |  |  |  |
| Período de Geração do Movimento:                | a dd/mm/aaaa                                   |  |  |  |  |  |
| Ítens em Ocorrência:                            | <b></b>                                        |  |  |  |  |  |
| Ítens não Aceitos:                              | <b></b>                                        |  |  |  |  |  |
| Limpar Voltar                                   | Pesquisar                                      |  |  |  |  |  |

## **Preenchimento dos Campos**

| Campo                                 | Preenchimento dos Campos                                                                                                    |
|---------------------------------------|----------------------------------------------------------------------------------------------------|
|                                       | Informe o número do arrecadador, com no máximo 3 (três) dígitos, ou clique                                                                                                    |
| Arrecadador                           | no botão 🕵, link Pesquisa Agente Arrecadador, para selecionar o arrecadador desejado. O nome será exibido no campo ao lado.                                                                                                    |
|                                       | Para apagar o conteúdo do campo, clique no botão 🔗 ao lado do campo em exibição.                                                                                                    |
| Remessa                               | Selecione a opção " <b>Envio</b> " para filtrar o movimento enviado, ou marque a<br>opção " <b>Retorno</b> " para filtrar o movimento de retorno do agente arrecadador,<br>ou clique em " <b>Todos</b> " para ser filtrados os movimentos de envio e de<br>retorno.                                                                                                    |
| Identificação do<br>Serviço           | Marque a opção do tipo de serviço desejado para o filtro:<br>"Código de Barra"; ou<br>"Débito Automático".<br>Caso deseje filtrar as identificações de código de barra e débito automático,<br>marque a opção "Todos".                                                                                                    |
| Número Sequencial do<br>Arquivo (NSA) | Informe o número sequencial - NSA do arquivo, com no máximo 9 (nove)<br>dígitos.                                                                                                    |
| Período de Geração do<br>Movimento    | Informe as datas referentes ao período de geração do movimento, no<br>formato dd/mm/aaaa (dia, mês, ano), ou clique no botão 🛄, link Pesquisar<br>Data - Calendário, para selecionar a data desejada.<br>A data inicial informada será replicada na data final e permite alteração para<br>uma data maior que a data inicial.<br>Quando a data inicial for limpa, a data final também será limpa. |
| ltens em Ocorrências                  | Selecione uma das opções disponibilizadas pelo sistema.                                                                                                    |
| Itens Não Aceitos                     | Selecione uma das opções disponibilizadas pelo sistema.                                                                                                    |

Em seguida, o sistema exibe a tela com com base nos parâmetros informados. Clique no hiperlink "Número do Banco" desejado para seleção:

| Banco | Nome do Banco           | Remessa | NSA  | Identificação do Serviço | Data da Geração |  |
|-------|-------------------------|---------|------|--------------------------|-----------------|--|
| 104   | CAIXA ECON. FEDERAL     | ENVIO   | 2163 | DEBITO AUTOMATICO        | 23/02/2007      |  |
| 104   | CAIXA ECON. FEDERAL     | ENVIO   | 2164 | DEBITO AUTOMATICO        | 23/02/2007      |  |
| 104   | CAIXA ECON. FEDERAL     | ENVIO   | 2165 | DEBITO AUTOMATICO        | 23/02/2007      |  |
| 104   | CAIXA ECON. FEDERAL     | ENVIO   | 2166 | DEBITO AUTOMATICO        | 26/02/2007      |  |
| 104   | CAIXA ECON. FEDERAL     | ENVIO   | 2167 | DEBITO AUTOMATICO        | 27/02/2007      |  |
| 104   | CAIXA ECON. FEDERAL     | ENVIO   | 2168 | DEBITO AUTOMATICO        | 01/03/2007      |  |
| 104   | CAIXA ECON. FEDERAL     | ENVIO   | 2169 | DEBITO AUTOMATICO        | 02/03/2007      |  |
| 104   | CAIXA ECON. FEDERAL     | ENVIO   | 2170 | DEBITO AUTOMATICO        | 05/03/2007      |  |
| 104   | CAIXA ECONOMICA FEDERAL | ENVIO   | 2171 | DEBITO AUTOMATICO        | 05/03/2007      |  |
| 104   | CAIXA ECONOMICA FEDERAL | ENVIO   | 2172 | DEBITO AUTOMATICO        | 06/03/2007      |  |
|       |                         |         |      |                          |                 |  |

## Funcionalidade dos Botões

| Botão           | Descrição da Funcionalidade                                                                                                    |  |  |  |
|-----------------|----------------------------------------------------------------------------------------------------|--|--|--|
| R               | Ao clicar neste botão, o sistema permite consultar um dado nas bases de dados.                                                                                                    |  |  |  |
| 8               | Ao clicar neste botão, o sistema apaga o conteúdo do campo em exibição.                                                                                                    |  |  |  |
|                 | Ao clicar neste botão, o sistema permite selecionar uma data válida, no<br>formato dd/mm/aaaa (dia, mês, ano).<br>Para obter detalhes sobre o preenchimento do campo de datas, clique no<br>hiperlink Pesquisar Data - Calendário. |  |  |  |
| Limpar          | Ao clicar neste botão, o sistema limpa o conteúdo dos campos na tela.                                                                                                    |  |  |  |
| Voltar          | Ao clicar neste botão, o sistema volta à tela anterior.                                                                                                    |  |  |  |
| Voltar Pesquisa | Ao clicar neste botão, o sistema retorna à tela de pesquisa.                                                                                                    |  |  |  |
| Pesquisar       | Ao clicar neste botão, o sistema executa o comando de pesquisa com base nos parâmetros informados.                                                                                                    |  |  |  |

Clique aqui para retornar ao Menu Principal do GSAN

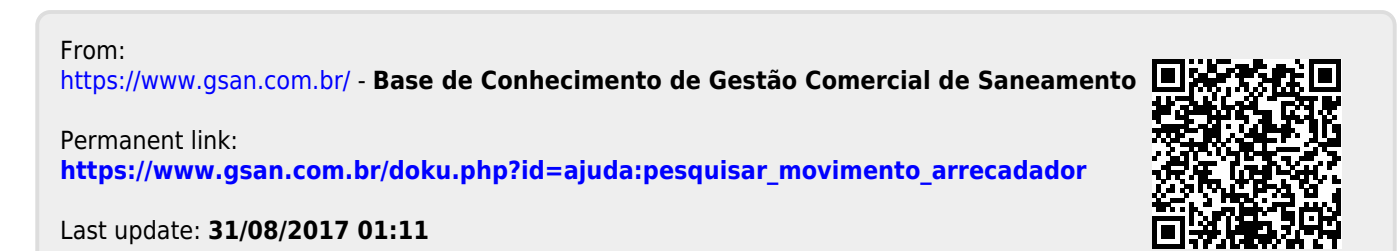